# COMODO antivírus telepítése és beállítása

#### COLLABORATORS

|            | <i>TITLE</i> :<br>COMODO antivírus<br>lítása | s telepítése és beál- |           |
|------------|----------------------------------------------|-----------------------|-----------|
| ACTION     | NAME                                         | DATE                  | SIGNATURE |
| WRITTEN BY | Molnár, Tamás és<br>Hazai, Géza              | 2014. február 12.     |           |

#### **REVISION HISTORY**

| NUMBER | DATE       | DESCRIPTION                              | NAME   |
|--------|------------|------------------------------------------|--------|
| 1.0    | 2014.01.15 | Az eredeti cikk                          | Tomi37 |
| 1.1    | 2014.02.12 | Magyarázatok hozzáfűzése néhány ponthoz. | janu   |

# Tartalomjegyzék

| 1. | Bevezetés                      | 1 |
|----|--------------------------------|---|
| 2. | Telepítés és konfigurálás      | 2 |
| 3. | Magyarázat az egyes lépésekhez | 9 |

# 1. Bevezetés

Közismert tévhit az, hogy a **Linux** alatt nem terjednek a vírusok, ezért nincs is szükség vírus detektáló és -irtó programra. Pedig ugyanúgy terjednek a rosszindulatú programok, mint más operációs rendszer alatt: *rootkit*ek, *férgek* (worms), *trójai* programok, egyes *makró vírus*ok.

A vírus programok már a DOS-os világban megjelentek. Egyik markáns képviselőjük az 1701, ismertebb nevén a potyogós volt. Még ma is inkább a Windows<sup>™</sup>-os világra jellemző. Amiért mégis foglalkozni kell a vírus detektálással:

- Windows<sup>TM</sup> rendszert használók számára továbbított fertőzött fájl a fogadónak komoly gondokat okozhat, és bár nekünk nem biztos, hogy problémánk támadt, a felelősség mégis a miénk.
- Minden olyan esetben, amikor a Linux felhasználó a wine-t használja, fennáll a veszélye, hogy Windows<sup>TM</sup>os állományok fertőződnek meg anélkül, hogy a felhasználó azt észrevenné...
- Ha Linuxos gépünk levelező kiszolgáló, könnyen továbbíthatunk fertőzött levelet olyan felhasználónak, aki erre érzékeny rendszert használ.
- Nem mellesleg ma már léteznek kárt okozó különféle programok, amik **Linux** alatt is "hatásosak", nem ritkák a betörést megkönnyítő különböző eljárások.

Természetesen megmaradnak azok az előnyök, amelyek a Unix™ alapú rendszerekre jellemzőek:

- A rendszer jellegéből adódóan a rosszindulatú programok károkozásának az esélye kisebb, mint más rendszereken.
- A Linux több felhasználós, több feladatos (multiusers, multitasking) jellegéből adódóan nagyobb terhelés nélkül lehet ellenőrzéseket futtatni, miközben a munkavégzés általában fennakadás nélkül folytatható.

A rosszindulatú programok **Linux** alatti terjedése lényegesen kisebb mértékű lesz, ha betartjuk azokat az alapvető szabályokat, amelyeket ma már minden disztribúció készítői, fejlesztői ajánlanak:

- Lehetőség szerint ne használjuk a root felhasználót, kizárólag csak rendszertechnikai feladatokra!
- A rendszer karbantartását, frissítését csak ellenőrzött, hivatalos tárolókból végezzük! Egyre több gyártó digitális aláírással látja el csomagjait, ezzel is védekezve a csomagok meghamisítása ellen.

#### A cikk szerkezete

Az eredeti írás egy rövid, képernyőképekkel illusztrált telepítési és konfigurálási leírást tartalmaz. A szerző súlyt fektetett arra, hogy a leírás lényegre törő és felesleges magyarázatoktól mentes legyen. Aki "csak" telepíteni és használni akarja a programot, ennek a fejezetnek az útmutatásai alapján ezt könnyen megteheti.

A közreadást követően felmerül néhány kérdés. Ezeket áttanulmányozva szükségesnek láttuk néhány kiegészítés, megjegyzés beépítését. Az eredeti célt nem szerettük volna megváltoztatni, ezért

#### Jelölések

Minden dokumentáció a jobb olvashatóság érdekében egységes jelölést alkalmaz. Ebben a dokumentációban igyekeztünk kerülni a bonyolult, a megértést nem mindig segítő különféle jelölés rendszereket. Néhány esetben azonban elkerülhetetlen volt a szövegből egyes típuselemeket kiemelni:

- Ha billentyű(ke)t kell lenyomni, ezt a következőképp jelöljük: pl. az Enter lenyomása: <ENTER>.
- Egy felhasználót ezzel a betűtípussal jelölünk pl.: root.
- Ha egy képernyőn egy adott gombot lehet/kell lenyomni, ennek a jelölése zárójelek közt a gomb felirata, pl.: (OK).

## 2. Telepítés és konfigurálás

#### Kivonat

Ebben a részben az eredeti leírást közöljük változatlan tartalommal. Ahol elengedhetetlenül szükséges volt, ott a jobb érthetőség kedvéért igazítottunk a szövegen.

Az eredeti szöveghez képest annyi változtatás is látható, hogy néhány pont végén szerepel a "(Kiegészítés)" megjegyzés. Erre kattintva a megfelelő magyarázathoz jutunk, ahonnan az ott szereplő linkre kattintva visszajutunk a kiinduló ponthoz.

- 1. Telepítsük Synapticból az RPM-Installer csomagot.
- 2. A fájkezelőben keressük meg a letöltött telepítőt:

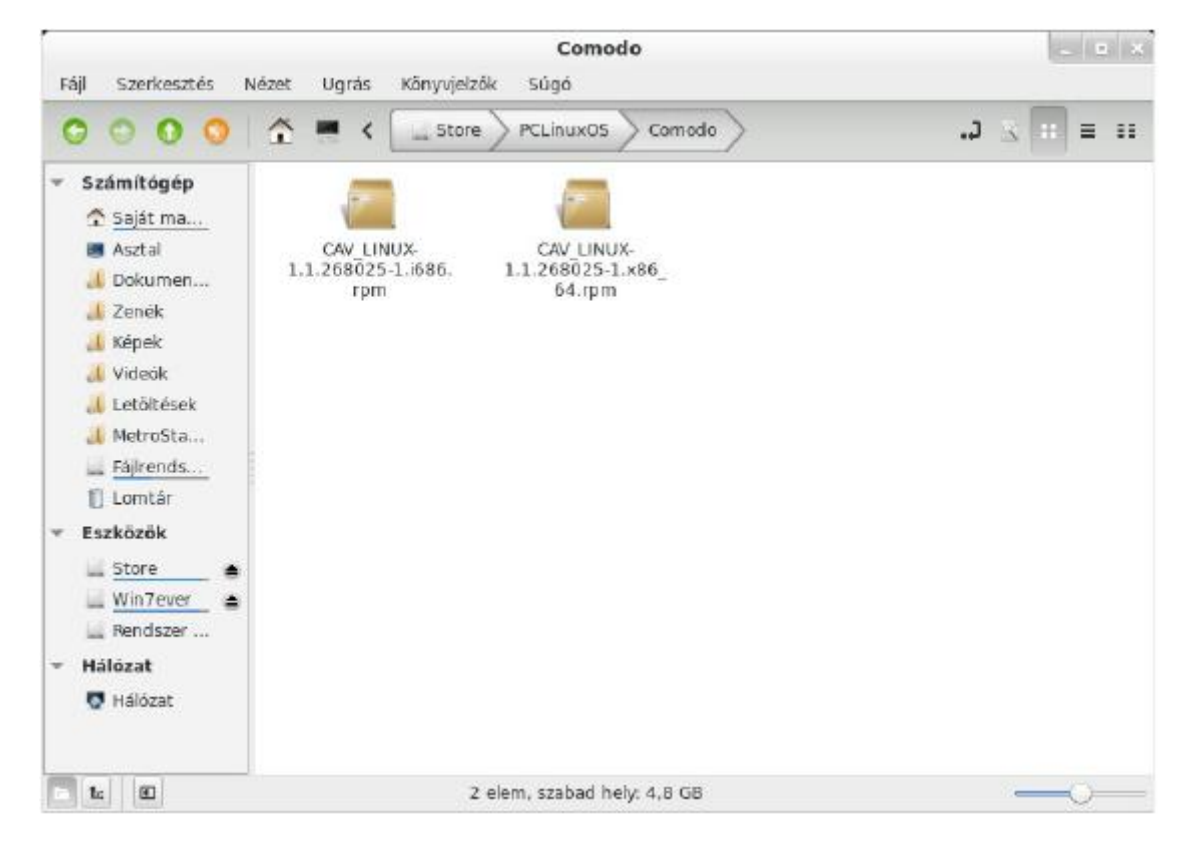

(Kiegészítés)

- 3. Válasszuk ki a rendszerünknek megfelelő verziót: 32 bites i686, 64 bites x86\_64.
- 4. Az RPM csomagot futtassuk az RPM installer segítségével:

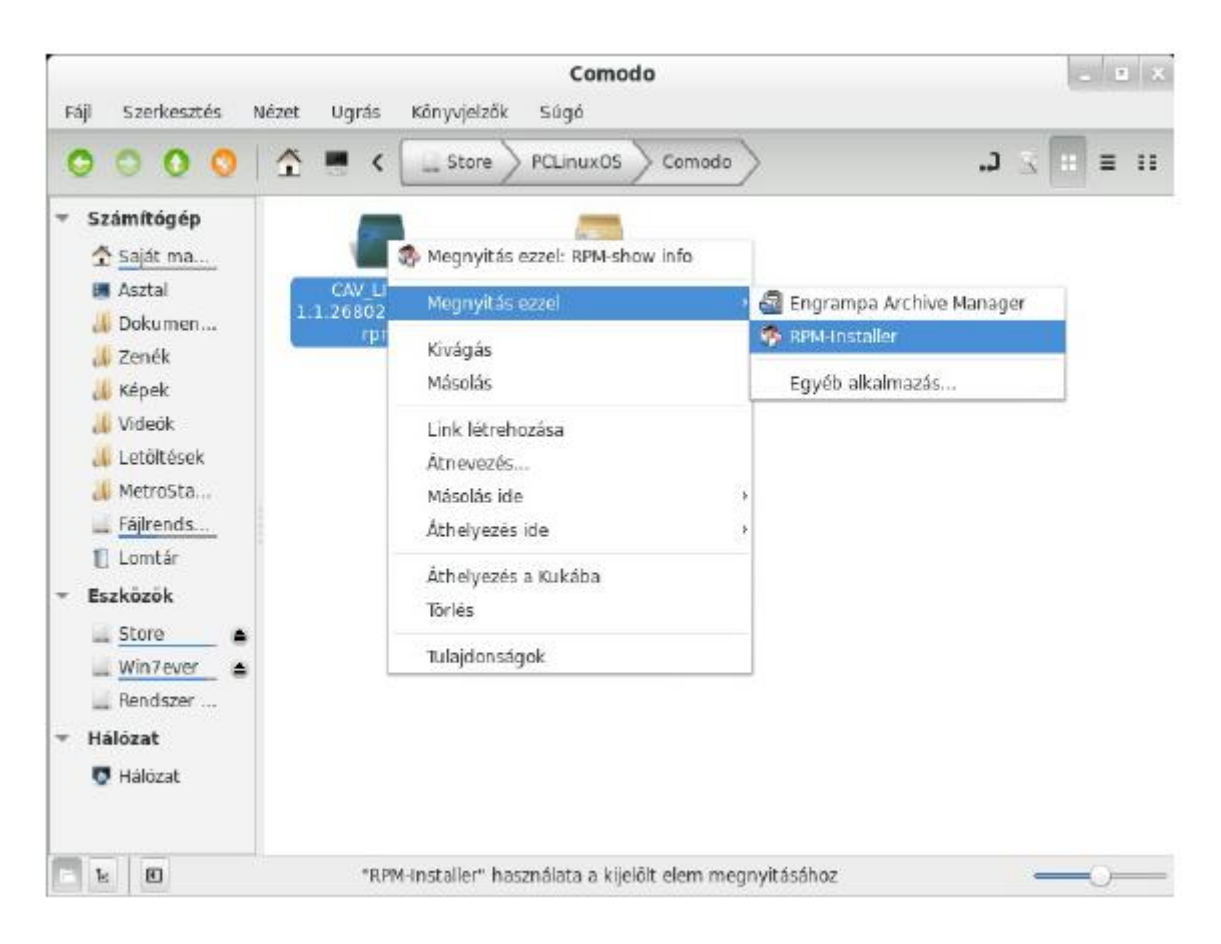

#### (Kiegészítés)

- 5. A felugró terminálban a password-höz írjuk be root jelszavunkat.
- 6. Ha lefutott a telepítés, a következő kép fogad minket:

```
CAV LINUX-1.1.268025-1.i686.rpm' '
86.rpm'
Az alábbi ÚJ csomagok lesznek telepítve:
   CAV_LINUX (1,1,268025-1)
0 frissített, 1 újonnan telepített, 0 removed and 0 not upgraded.
Letöltendő adatmennyiség: OB/25,5MB.
After unpacking 68,9MB of additional disk space will be used.
Committing changes...
Preparing
                                             Updating / installing
  CAV_LINUX-1.1.268025-1.1686
                                             /var/tmp/rpm-tmp.zzyZpE: line 132: sudo: parancs nem található
/var/tmp/rpm-tmp.zzyZpE: line 133: sudo: parancs nem található
/var/tmp/rpm-tmp.zzyZpE: line 134: sudo: parancs nem található
/var/tmp/rpm-tmp.zzyZpE: line 154: sudo: parancs nem található
/var/tmp/rpm-tmp.zzyZpE: line 155: sudo: parancs nem található
/var/tmp/rpm-tmp.zzyZpE: line 156: sudo: parancs nem található
/var/tmp/rpm-tmp.zzyZpE: line 177: sudo: parancs nem található
/var/tmp/rpm-tmp.zzyZpE: line 178: sudo: parancs nem található
Installation succeed, but it must be properly configured before using.
                                 stup.sh script manually to configure it.
Please run /
Done.
```

#### (Kiegészítés)

- 7. Zárjuk be a terminált.
- 8. Nyissunk új terminált *root* jogosultsággal(su majd <ENTER> és jelszó), majd a képen látható /opt/ COMODO/post\_setup.sh parancsot írjuk be majd <ENTER>.
- 9. Megjelenik a licenc-szerződés, melyen az <ENTER> gomb lenyomásával tudunk lapozni és a végén elfogadni.
- 10. Ha a végére értünk, <ENTER>-rel tudjuk elfogadni.
- 11. Ezután tetszőlegesen megadhatjuk e-mail címünket is (nem kötelező), hogy a COMODO újdonságairól e-mailben értesülhessünk. Ezt <ENTER>-rel ugorhatjuk át.
- 12. Most rákérdez a grafikus felület nyelvére. A magyar nyelv a *13*-as, ezt írjuk be, majd <ENTER>. Ha később szeretnénk ezt beállítani, <ENTER>-rel ugorhatjuk át. A 16. pontban leírjuk, hogyan lehet a grafikus felületen a nyelvet beállítani.
- 13. Ha ezt látjuk a Terminálban, a telepítés sikeresen befejeződött. Zárjuk be a terminált (exit parancs, majd bezárás).

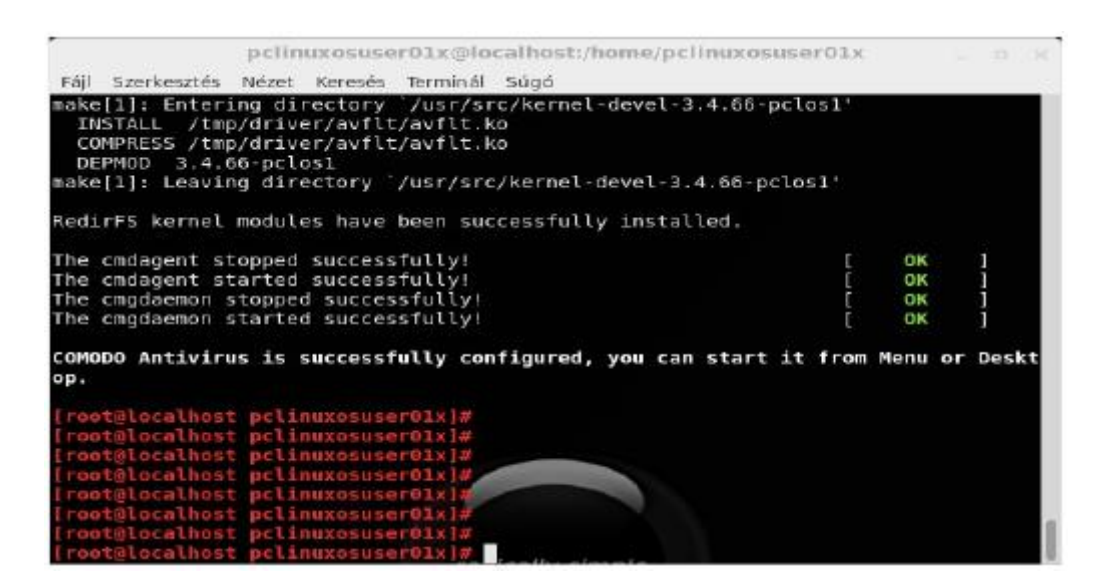

- 14. Futtassuk a COMODO-t (menü  $\rightarrow$  COMODO menü  $\rightarrow$  COMODO antivírus).
- 15. Megjelenik a COMODO grafikus felülete:

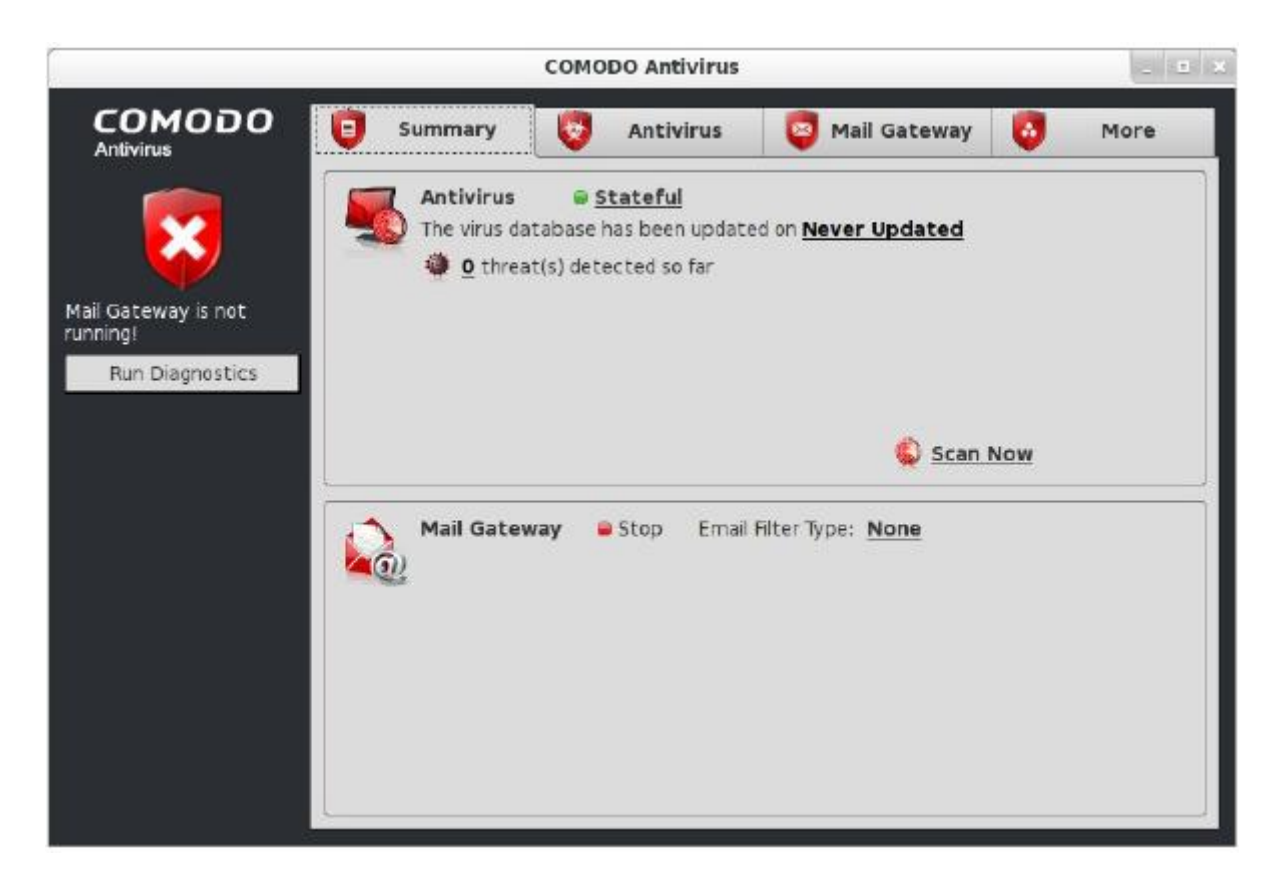

16. Válasszuk a *More* fület majd itt a *Preferences*-t és a Language pontban állítsuk be a legördülő menüben a magyar nyelvet majd (OK) és (YES):

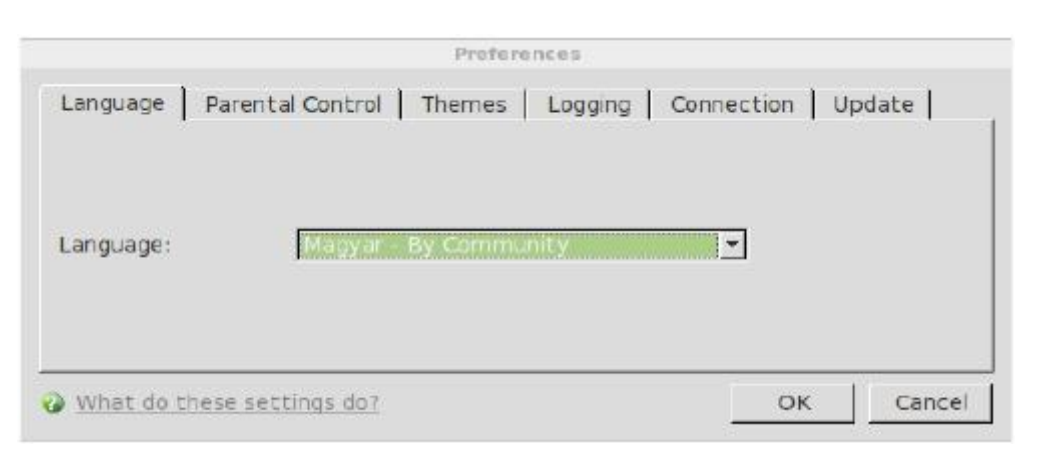

17. És a grafikus felület ezután magyar nyelven fogad minket:

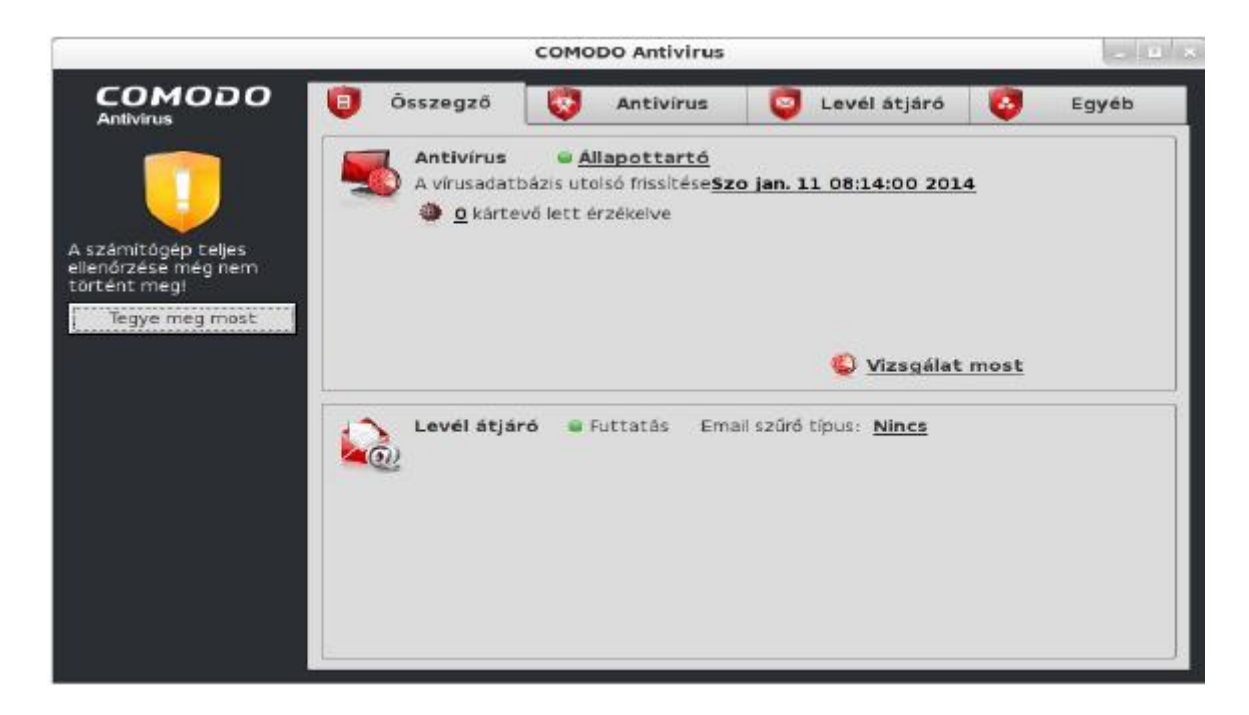

18. Frissítsük a vírus adatbázist: Antivírus  $\rightarrow$  Vírusadatbázis frissítése:

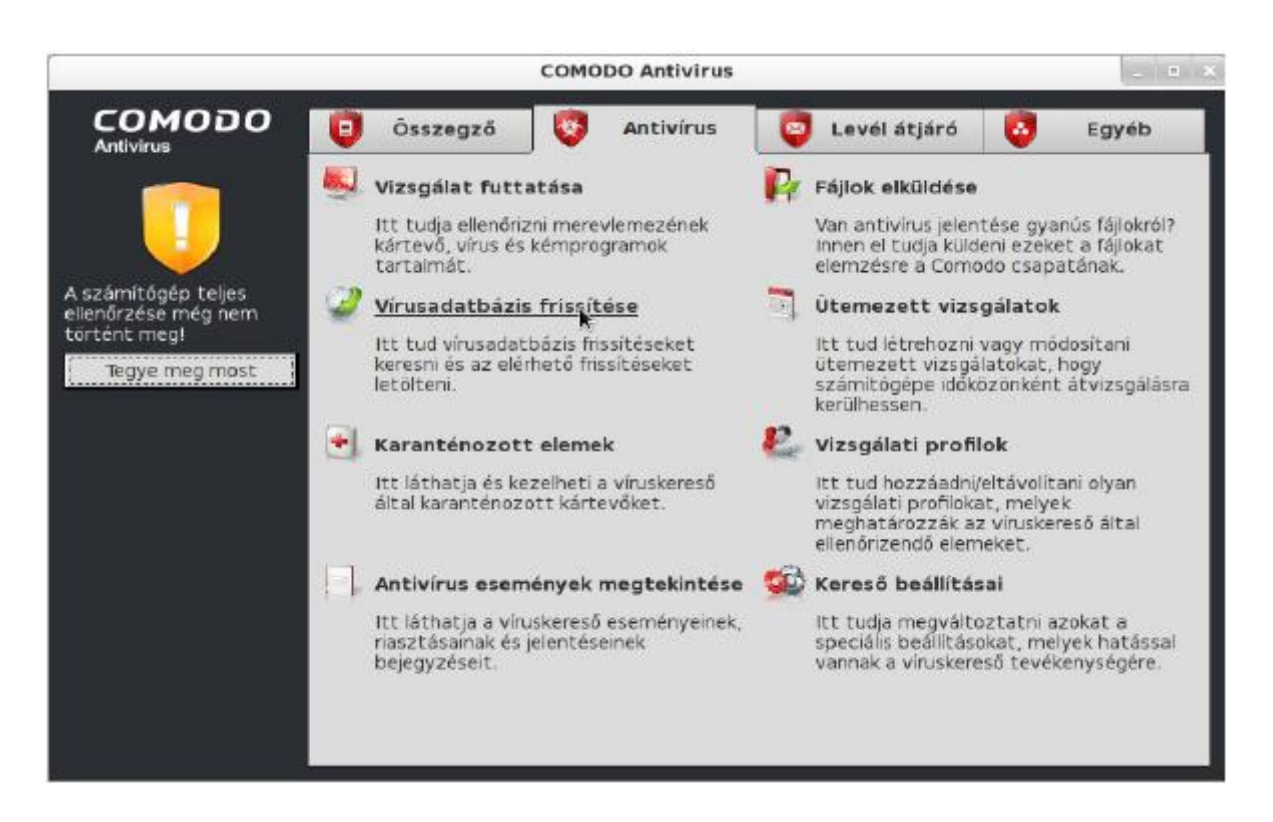

19. Ha ez befejeződött, még egy teendőnk van, ha Windows™ operációs rendszer is van gépünkön. Válasszuk ki ugyanitt a Vizsgálati profilok menüpontot, majd a megjelenő ablakban a (Hozzáad...) gomb lenyomása után válasszuk ki a (Partíció)-t: (Hozzáad...) itt válasszuk ki a Windows™ partíciónkat majd kattintsunk a jobbra mutató nyílra. Ennek hatására hozzáadódik a listához:

| Name                                                                                                    | Siz 📤 |                                         | /media/Win7ever/ |
|----------------------------------------------------------------------------------------------------|-------|-----------------------------------------|------------------|
| 🕀 🛅 bin<br>🖻 🛅 boot                                                                                                    | 255   |                                         |                  |
| dev     dev     etc     dev     dev       | 113   | 200000000000000000000000000000000000000 |                  |
| ⊕ initrd<br>⊕ IIb                                                                                                    |       | ->                                      |                  |
|                                                                                                    |       |                                         |                  |
| Generation Store     Generation Store     Gene |       |                                         |                  |
| ⊕ 🛅 mnt<br>⊕ 🛅 opt                                                                                                    |       |                                         |                  |
| 🗉 🛅 proc                                                                                                    |       |                                         |                  |

20. Kattintsunk az (Alkalmaz)-ra majd a megjelenő ablakban adjuk meg a vizsgálati profil nevét. Ez bármi lehet, én, mivel ez a Windows 7 operációs rendszerem partíciója, értelemszerűen ezt a nevet adtam neki. Majd ha ezzel megvagyunk, kattintsunk az (Alkalmaz)-ra:

| vizsgalat                   | i profil |             |
|-----------------------------|----------|-------------|
| Név:                        |          |             |
| Windows 7                   |          |             |
| Vizsgálandó elemek listája: |          |             |
| Útvonal                     |          | $\nabla$    |
| /media/Win7ever/            |          |             |
|                             |          |             |
|                             |          |             |
|                             |          |             |
|                             |          |             |
|                             |          |             |
|                             |          |             |
|                             |          |             |
|                             |          |             |
|                             |          |             |
|                             |          |             |
|                             |          |             |
|                             | Hozzáad  | Eltávolítás |

21. Ezzel hozzá is adtuk a vizsgálandó területek listájához. Kattintsunk az (Alkalmaz)-ra:

| Vizsgálati pr                 | ofilok      |
|-------------------------------|-------------|
| Profil neve<br>Windows 7      | V Hozzáad   |
| My Computer<br>Critical Areas | Eltávolítás |
|                               |             |
|                               |             |

22. A Windows rendszer partíciónk átvizsgálásához nyissuk meg a Vizsgálat futtatása menüpontot, majd itt válasszuk ki a listából a Windows-t és kattintsunk a Vizsgálat gombra:

| Profil nous                   |   |
|-------------------------------|---|
| Proni neve                    |   |
| My Computer<br>Critical Areas |   |
|                               | k |
|                               |   |

Ezután már csak egyetlen teendőnk maradt, hogy maximális hatékonysággal védjen minket a COMODO. A rendszertálcán kattintsunk az ikonjára jobb egérgombbal. Az Antivírus biztonsági szintet állítsunk *Valósidejű*re.

Ha meg szeretnénk nyitni a kezelő felületet, ugyanígy kattintsunk a rendszertálcán az ikonra, majd a Meg-nyit...ra.

### 3. Magyarázat az egyes lépésekhez

Kivonat

Ebben a részben az előző rész néhány lépéséhez fűzünk megjegyzéseket. Célunk az, hogy a felmerült kérdésekre választ adjunk, így a vírus detektálásban és -írtásban kevésbé járatos felhasználó is tájékozottabbá válhat.

Az előző részben a telepítés és konfigurálás egyes lépéseit mutattuk be. Aki ez alapján telepíti és konfigurálja a COMODO antivírus programot, teljes értékű munkát végzett.

A telepítéshez: Az egyes csomagok letölthetőek: Download Comodo Antivirus for Linux.

| Internet Security Software                              | Download                                     | Comodo Ant                                                                            | ivirus for L            | inux         |
|---------------------------------------------------------|----------------------------------------------|---------------------------------------------------------------------------------------|-------------------------|--------------|
| Comodo Internet Security Pro 6                          | Your download link v<br>distribution and CPU | will be automatically ge<br>J type                                                    | enerated after choos    | ing your     |
| Comodo Internet Security                                | 1. Choose your opera                         | ating system                                                                          |                         |              |
| Comodo Internet Security<br>Complete 6                  | Ubuntu                                       | Supported Operating Systems<br>32 and 64 bit.                                         | Minimum Hardwiare       |              |
| Comodo Antivirus                                        | Comodo Rescue Desk<br>2. 32 bit or 64 bit?   | <ul> <li>Ubunhu 12.04</li> <li>Raid Hat Enforman<br/>Linux Server 5.9, 6.3</li> </ul> |                         |              |
| Comodo Antivirus Advanced 6<br>Comodo Antivirus for Mac | 32 bit 0 64                                  | bit O Download Comode /                                                               |                         |              |
| » Comodo Antivirus for Linux                            | DOWNLO                                       | DAD                                                                                   | Új fel <u>v</u> ét      | el készítése |
| Comodo Firewall                                         | Release N                                    | lotes                                                                                 | Felvételi mó <u>d</u> : |              |
| TrustConnect WiFi Security                              | Supported Operating                          | Systems <sup>é</sup> sének ké                                                         | Minimum Hardware        | Requirements |

A megjelenő lapon be kell állítani:

1. az operációs rendszert ("Choose your operating system" – ez pontatlan, ténylegesen a disztribúcióról van szó),

Ha a lenyíló ablakban a használt disztribúció nem jelenik meg, a jellegében legközelebb állót lehet kiválasztani, pl.: **PCLinuxOS** használók a *Fedora*-t választhatják;

2. az architektúrát ("32 bit or 64 bit?").

A lapon szerepel a támogatott rendszerek listája ("Supported Operating Systems"), a rendszer követelmények ("Minimum Hardware Requirements") és mindkét jellemző beállítása után megjelenik a letöltendő méret ("File Details").

Az rmp-install használatához: Az alkalmazott asztali felülethez tartozó fájlkezelő a bemutatottól esetleg eltérő menüelemeket mutathat. KDE alatt pl. így néz ki a *Dolphin*:

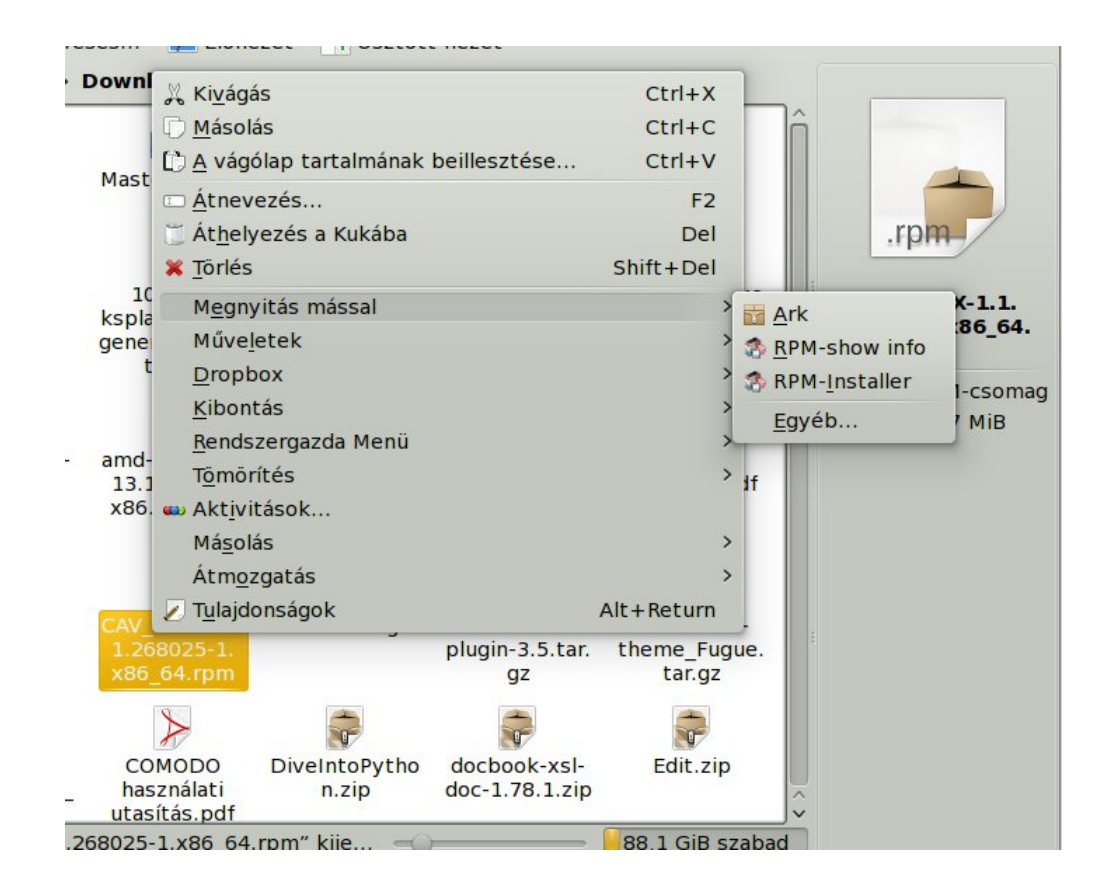

A lényeg az, hogy legyen a helyi menüben rpm installer menüpont.

Az installálást követően látható terminál ablakban: Több sor mutatja, hogy az adott rendszeren nincs telepítve a *sudo* (erre írja ki a "… sudo: parancs nem található" üzenetet). Annak ellenére, hogy rpm csomagot telepítettek, mégis a szkript az Ubuntu által követett megoldás jelenlétét feltételezi. Ez nem probléma, a telepítés ettől még hibátlanul lefut, de a konfigurálást külön indítani kell.